# Building Combinatorial Circuit Using Behavioral Modeling Lab

#### **Overview:**

In this lab you will learn how to model a combinatorial circuit using behavioral modeling style of Verilog HDL. You will model a combinatorial circuit that monitors 8 switch input and output non-zero value (equal to the switch number that is ON + 2) when one and only one switch is true on two seven-segment display.

#### **Outcome:**

You will understand how to develop behavioral constructs to model a combinatorial circuit in Verilog HDL. You will use ISE simulator to simulate the design. You will add user constraint file (ucf) to assign pins so the design can be targeted to National Instruments (NI) Digital Electronics FPGA Board. You will implement the design and create a bitstream file using ISE's implementation tools. Once bitstream is created, you will download using ISE's iMPACT program and verify the design functionality.

#### **Background:**

The Behavioral style modeling in Verilog HDL provides two statement constructs. They are *initial* statement and *always* statement. Only reg data type can be assigned a value in either of these statements. Both of these statements can be a single statement or may contain a block of statements. Inside the block the order in which the statements are executed will be based on the order in which they are encountered, i.e. they are executed sequentially. The assignment statements used inside the block are called blocking procedural assignment statements. They may optionally have a delay. The delay can be inter-statement delay or intra-statement delay. The inter-statement delay is the delay by which a statement's execution is delayed, where as intra-statement delay is the delay between computing the value of the right-hand side expression and its assignment to the left-hand side.

The initial statement, as the name indicates, executes once and only at the beginning of a simulation execution. It is used to generate stimulus in testbench. There can be multiple of initial statements. They execute concurrently. During synthesis, synthesis tool may flag error when it encounters initial statement.

The always statement always executes in a loop. In simulation mode, it executes as long as the simulation is active. It can be called repeatedly when certain condition is met. Synthesis tool will generate hardware based on the way the always statement is written.

The syntax for initial block statement is: initial begin Blocking procedural statements ... end

The syntax for always block statement is: always @ (sensitivity list)

begin Blocking procedural statements ... end

The sensitivity list may comprise of signals (separated by or keyword) which are monitored (checked) inside the block statement if you are modeling a combinatorial logic or it can be edge sensitive signal list (separated by or keyword) if you are modeling a sequential logic.

As an example, if you want to model a 2-to-2 multiplexer, the model may look like always @ (a or b or sel)

```
begin

if (sel==1'b1)

y = a;

else

y = b;

end
```

end

In the above example, a or b or sel forms a sensitivity list. Note that they all have to appear in the list as they are read (either through source operand or checking using if statement) inside the block. You also must provide all possible alternatives in case of conditional statements like if-else. If you don't include all the signals in the sensitivity list or if you don't include all possible input combination (for example you leave out else part in the above example) then a latch will be inferred which can cause mismatch between what was expected and what got inferred.

#### **References:**

- 1. National Instruments' Digital Electronics FPGA Board user manual
- 2. Verilog HDL books

Stephen Brown, Zvonko G. Vranesic, "Fundamentals of Digital Logic with Verilog Design", 2002 Zainalabedin Navabi, "Verilog Digital Systems Design: RT Level Synthesis, Testbench, and Verification", 2005 Samir Paltinkar, "Verilog HDL: A Guide to Digital Design and Synthesis", 2003

Joseph Cavanagh, "Verilog HDL: Digital Design and Modeling", 2007 Michael D. Ciletti, "Modeling, Synthesis, and Rapid Prototyping with Verilog HDL", 2003 Douglas J. Smith, "HDL Chip Design: A Practical Guide for Designing, Synthesizing and Simulating ASICs and FPGAs using VHDL or Verilog", 1996

3. On-line references:

Verilog HDL Reference Card: <u>http://www.stanford.edu/class/ee183/</u> handouts\_win2003/VerilogQuickRef.pdf

# **Problem Statement:**

Design a combinatorial circuit that monitors 8 switch input and output non-zero value (equal to the switch number that is ON + 2), when one and only one switch is true, on two seven-segment display.

# **Implementation:**

The circuit to be designed consists of eight inputs. When one and only one of its input is true, the input number + 2 must be displayed. Thus the possible output value will be 2 to 9. This output value is to be displayed on a seven-segment display. The binary output needs to be converted to seven-segment compatible output. This will require additional conversion block which takes binary input of 2 to 9 and converts it to seven segment compatible outputs. The hierarchical block diagram of the complete system is shown below.

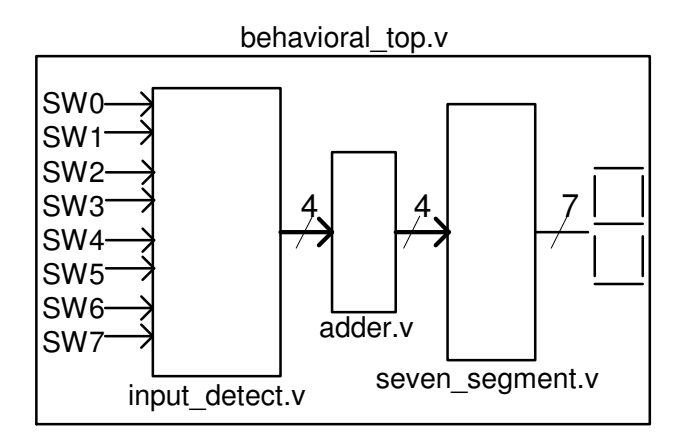

Each lower-level block will be modeled using behavioral modeling style where as toplevel model will use module instantiation and connect them using structural modeling style.

# **Procedure:**

#### Extract resources.zip file in c:\NI\Verilog\_Labs folder

#### 1. Create a ISE project

- Launch ISE: Select Start → Programs → Xilinx ISE Design Suite 10.1 → ISE → Project Navigator
- In the Project Navigator, select **File** → **New Project.** The New Project Wizard opens
- For Project Location, use the "..." button to browse to C:\NI\Verilog\_labs, and then click **OK**
- For Project Name, type *behavioral\_lab*
- Click Next
- Select the following options and click Next
  - ✓ Device Family: **Spartan3E**
  - ✓ Device: xc3s500E
  - ✓ Package: ft256
  - ✓ Speed Grade: -5
  - ✓ Synthesis Tool: XST (VHDL/Verilog)

# ✓ Simulator: ISE Simulator (VHDL/Verilog)

| $\checkmark$ | Preferred Languag  | e: Verilog |
|--------------|--------------------|------------|
|              | I foffifed Dungung | ,c. vernog |

| 155 | New Project Wizard - Device Propert     | ies                          | × |
|-----|-----------------------------------------|------------------------------|---|
| ſ   | Select the device and design flow for t | he project                   |   |
|     | Property Name                           | Value                        | ] |
|     | Product Category                        | All                          |   |
|     | Family                                  | Spartan3E 🛛                  |   |
|     | Device                                  | ×C3S500E                     |   |
|     | Package                                 | FT256                        |   |
|     | Speed                                   | -5                           |   |
|     |                                         |                              |   |
|     | Top-Level Source Type                   | HDL                          |   |
|     | Synthesis Tool                          | XST (VHDL/Verilog)           |   |
|     | Simulator                               | ISE Simulator (VHDL/Verilog) |   |
|     | Preferred Language                      | Verilog 🗸 🗸 🗸                |   |
|     |                                         |                              |   |
|     | Enable Enhanced Design Summary          |                              |   |
|     | Enable Message Filtering                |                              |   |
|     | Display Incremental Messages            |                              |   |
|     |                                         |                              |   |
|     |                                         |                              |   |
|     | More Info                               | < Back Next > Cancel         |   |

- The Create New Source dialog will appear. Click Next
- A *Add Existing Sources* form will be displayed. Click **Next** as we do not want to add

Click Finish. An project will be created.

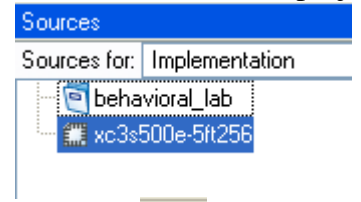

- Click or **File**  $\rightarrow$  **New** to create a *blank text* file.
- Enter the following model for the input detect unction using behavioral modeling style

```
module input_detect (
1
2
       input SWO,
       input SW1,
3
4
       input SW2,
       input SW3,
5
 6
       input SW4,
7
       input SW5,
8
       input SW6,
       input SW7,
9
10
       output reg good, // if input is good then good=1 else =0
       output reg [3:0] input_out // output 4-bit value representing switch number
11
12
       1:
13
       always @ (SW7 or SW6 or SW5 or SW4 or SW3 or SW2 or SW1 or SW0)
14
15
       begin
          #2 good = 1'b1;
16
          case({SW7,SW6,SW5,SW4,SW3,SW2,SW1,SW0})
17
18
             8'b00000001 : #2 input out = 4'h0;
             8'b00000010 : #2 input_out = 4'h1;
19
             8'b00000100 : #2 input out = 4'h2;
20
             8'b00001000 : #2 input_out = 4'h3;
21
22
             8'b00010000 : #2 input out = 4'h4;
             8'b00100000 : #2 input_out = 4'h5;
23
             8'b01000000 : #2 input out = 4'h6;
24
             8'b10000000 : #2 input_out = 4'h7;
25
26
             default : begin
27
                          #2 input out = 4'h0;
                          #2 good = 1'b0;
28
29
                      end
          endcase
30
31
       end
32
    endmodule
33
34
35
```

- Save the file as **input\_detect.v** and notice the text changes into context driven (Verilog language sensitive) format
- Close the file
- Create a new blank text file
- Enter the following model to add 2 to the input data and output

```
1
    module adder (
 2
        input [3:0] datain,
 3
        output reg [3:0] dataout
 4
        );
 5
 6
 7
        always 0 (datain)
 8
       begin
 9
           #2 dataout = datain + 2;
10
        end
11
12
    endmodule
13
14
```

- Save the file as **adder.v** and close it
- Create a new blank text file
- Enter the following model to take the binary input and output for hex display. Also check if the current data is good data or not. If not, then display 0

```
1
     module seven_segment (
 2
        input good,
 3
        input [3:0] datain,
 4
        output reg [6:0] segments
 5
        );
 6
 7
        always @ (good or datain)
 8
        begin
 9
           if (good)
10
           begin
11
              case (datain)
12
                  4'd2 : #2 segments = 7'b1011011;
                  4'd3 : #2 segments = 7'b1001111;
13
14
                  4'd4 : #2 segments = 7'b1100110;
15
                  4'd5 : #2 segments = 7'b1101101;
16
                  4'd6 : #2 segments = 7'b1111101;
                  4'd7 : #2 segments = 7'b0000111;
17
18
                  4'd8 : #2 segments = 7'b1111111;
19
                  4'd9 : #2 segments = 7'b1100111;
20
                  default : #2 segments = 7'b0000000;
21
              endcase
22
           end
23
           else
24
           begin
              #2 segments = 7'b0111111;
25
26
           end
27
        end
28
29
     endmodule
30
```

- Save the file as **seven\_segment.v** and close it
- Create a new blank text file
- Enter the following model to instantiate the three lower-level modules

```
module behavioral top (
 1
 2
        input SWO,
        input SW1,
 3
 4
        input SW2,
 5
        input SW3,
 6
        input SW4,
 7
        input SW5,
 8
        input SW6,
 9
        input SW7,
        output [6:0] segments
10
11
        );
12
13
     wire good;
14
    wire [3:0] datain, dataout;
15
     input detect I1 (
16
17
        .SWO(SWO),
18
        .SW1(SW1),
19
        .SW2(SW2),
20
        .SW3(SW3),
21
        .SW4(SW4),
22
        .SW5(SW5),
23
        .SW6(SW6),
24
        .SW7(SW7),
25
        .good(good),
26
        .input_out(datain)
27
        );
28
    adder A1 (
29
        .datain(datain),
30
        .dataout(dataout)
31
        );
32
    seven segment S1 (
33
        .good(good),
34
        .datain(dataout),
35
        .segments(segments)
36
        );
37
    endmodule
38
```

- Save the file as **behavioral\_top.v** and close it
- Note that even though the files have been created, they are not automatically added to the project as they were created as blank text files
- To add the files, select the chip in the *Sources* window and right-click and then select **Add Source...**

| Sources      |                |   |                    |  |  |  |
|--------------|----------------|---|--------------------|--|--|--|
| Sources for: | Implementation |   |                    |  |  |  |
| 🗌 😇 beha     | vioral_lab     |   |                    |  |  |  |
| - #11 vo 3al | 500e-50256     | _ |                    |  |  |  |
| and ACOS.    | 0000-01(200    | Ē | New Source         |  |  |  |
|              |                |   | Add Source         |  |  |  |
|              |                |   | Add Copy of Southe |  |  |  |
|              |                |   | Toggle Paths       |  |  |  |
|              |                | 7 | Properties         |  |  |  |

- Select all the verilog model files (behavioral\_top.v, input\_detect.v, adder.v, and seven\_segment.v) and click **Open**
- Click **OK** to add the file
- Create a new blank file and enter the following location constraints

```
NET "SWO"
              LOC = "J11" | IOSTANDARD = LVCMOS33 ; #switch[0]
1
    NET "SW1" LOC = "J12" | IOSTANDARD = LVCMOS33 ; #switch[1]
2
3
    NET "SW2" LOC = "H16" | IOSTANDARD = LVCMOS33 ; #switch[2]
   NET "SW3" LOC = "H13" | IOSTANDARD = LVCMOS33 ; #switch[3]
4
5
    NET "SW4" LOC = "G12" | IOSTANDARD = LVCMOS33 ; #switch[4]
6
   NET "SW5" LOC = "E14" | IOSTANDARD = LVCMOS33 ; #switch[5]
7
   NET "SW6" LOC = "D16" | IOSTANDARD = LVCMOS33 ; #switch[6]
   NET "SW7" LOC = "B16" | IOSTANDARD = LVCMOS33 ; #switch[7]
8
9
   NET "segments[0]" LOC = "E3" | IOSTANDARD = LVCMOS33 ; #SegA
  NET "segments[1]" LOC = "E1" | IOSTANDARD = LVCMOS33 ; #SegB
10
  NET "segments[2]" LOC = "G5" | IOSTANDARD = LVCMOS33 ; #SegC
11
    NET "segments[3]" LOC = "D1" | IOSTANDARD = LVCMOS33 ; #SegD
12
   NET "segments[4]" LOC = "E4" | IOSTANDARD = LVCMOS33 ; #SegE
13
  NET "segments[5]" LOC = "C1" | IOSTANDARD = LVCMOS33 ; #SegF
14
    NET "segments[6]" LOC = "C2" | IOSTANDARD = LVCMOS33 ; #SegG
15
16
```

- Save and close the file, giving **behavioral\_top.ucf** as the filename and *UCF(\*.ucf)* as the *Save as type:*
- Add the ucf file to the project

#### 2. Simulate the design using ISE

- Right-click on the **dataflow** entry in *Sources* window, right-click and select **Add Copy of Source...**
- Browse to C:\NI\Verilog\_labs\resouces\behavioral\_lab and select behavioral\_top\_tb.v. Notice that the Sources for window changes to Behavioral Simulation from Implementation
- Select behavioral\_top\_tb in the Sources window, expand the Xilinx ISE Simulator process in Processes window, and double-click Simulator Behavioral Model
- The model will be compiled and the simulator will be run
- Simulation results will be displayed as shown below

| Current Simulation<br>Time: 2000 ns |       | Ons<br>III | 250 ns |         | 500<br>I I | )ns     |        | 750 ns  |         | 100<br>I | 0 ns    | 1<br>   | 250 n:  | 14<br>3<br>1 1 1 | 39.<br>1 | 3 ns<br>500 | ns<br>I I |
|-------------------------------------|-------|------------|--------|---------|------------|---------|--------|---------|---------|----------|---------|---------|---------|------------------|----------|-------------|-----------|
| 🗉 🚮 segments                        | 7'h3F | 7'h3F      |        | (7'h4F) | (7'h64)    | (7'h6D) | (7"h7D | (7'h07) | (7'h7F) | (7'h67)  | (7'h3F) | (7'h3F) | (7'h3F) | (7'h3F)          |          |             |           |
| SVV0                                | 0     |            |        |         |            |         |        |         |         |          |         |         |         |                  |          |             |           |
| SW1                                 | 0     |            |        |         |            |         |        |         |         |          |         |         |         |                  |          |             |           |
| SW2                                 | 0     |            |        |         |            |         |        |         |         |          |         |         |         |                  |          |             |           |
| SW3                                 | 0     |            |        |         |            |         |        |         |         |          |         |         |         |                  |          |             |           |
| SW4                                 | 0     |            |        |         |            |         |        |         |         |          |         |         |         |                  |          |             |           |
| 🎝 🛛 SW5                             | 0     |            |        |         |            |         |        |         |         |          |         |         |         |                  |          |             |           |
| SVV6                                | 0     |            |        |         |            |         |        |         |         |          |         |         |         |                  |          |             |           |
| SW7                                 | 0     |            |        |         |            |         |        |         |         |          |         |         |         |                  |          |             |           |
|                                     |       |            |        |         |            |         |        |         |         |          |         |         |         |                  |          |             |           |

- Analyze and understand the simulation results
- Close the simulator

#### 3. Implement the design

- Select implementation in *Sources for* window
- Select **behavioral\_top** module in *Sources* window and double-click on **Implement Design** process in *Processes* window. This will go through Synthesis, and Implementation stages
- When the implementation is completed, expand Implement Design process to view the Place & Route report

| Processes                   | × |
|-----------------------------|---|
| Processes for: minoritygate | ^ |
| Add Existing Source         |   |
| Create New Source           |   |
| 🗆 🔟 View Design Summary     |   |
| 🕀 🎾 Design Utilities        |   |
| 🕀 🎾 User Constraints        | Ξ |
| 🖶 🍋 🚹 Synthesize - XST      |   |
| 📮 🄁 🚹 Implement Design      |   |
| 🕀 🍋 🔁 🕢 Translate           |   |
| 🕀 🏹 🧭 Мар                   | _ |
| 🖃 🄁 🔔 Place & Route         |   |
| 🔤 🕑 Place & Route Report    |   |
| 🔤 Clock Region Report       |   |
| Asynchronous Delay Report   |   |
| 🔤 🕗 Pad Report              |   |
| 🔤 Guide Results Report      |   |
|                             | _ |

- Double-click on the Place & Route report to view the report. Look at the resource utilization and note that **13** slices are being used
- You can see similar information by clicking on Design Summary tab and looking at the various information

#### 4. Verify the design in hardware

Select **behavioral\_top** in *Sources* window and double-click on **Generate Programming File** process to generate the bit file for the design

| Processe   | is 🗙                                 |
|------------|--------------------------------------|
| Processe   | es for: minoritygate                 |
| ···· 🗖     | Add Existing Source                  |
| 🗖          | Create New Source                    |
| ···· Σ     | View Design Summary                  |
| 🕀 🎾        | Design Utilities                     |
| 🕀 🎾        | User Constraints                     |
| 🗉 🔁 🦉      | Synthesize - XST                     |
| 🗉 🔁 🦉      | Implement Design                     |
| <u>(</u> ۲ | Generate Programming File 📉          |
| E 🔁        | Configure Target Device              |
| 🧭          | Update Bitstream with Processor Data |

• Expand **Configure Target Device** process and double-click on **Manage Configuration Project (iMPACT)** process

| Processe | es 🗙 🗙                                       |
|----------|----------------------------------------------|
| Processe | es for: minoritygate                         |
|          | Add Existing Source                          |
|          | Create New Source                            |
| <b>Σ</b> | View Design Summary                          |
| E 🎾      | Design Utilities                             |
| E 🎾      | User Constraints                             |
| 🖻 🏹      | Synthesize - XST                             |
| 🗉 🖓      | Implement Design                             |
| 🗉 🖓      | Generate Programming File                    |
| ē 🔁      | Configure Target Device                      |
| -1       | Generate Target PROM/ACE File                |
|          | le Manage Configuration Project (iMPACT)     |
| ···· 🕑   | Update Bitstream with Processor Data 🦷 🕅     |
|          | we state the stand so the trop ITAC solution |

- Connect the board with the USB-JTAG cable
- Power ON the board
- Click Finish to use the JTAG chain
- Select behavioral\_top.*bit* file to be assigned to xc3s500e device and click **Open**
- Click **Bypass** button for *xcf04s* and then **OK** to use FPGA device programming
- Right-click on the FPGA and select **Program**
- This will program the FPGA and DONE light will lit on the board
- Once programmed successfully, verify the functionality by using SW0 thru SW7 and monitoring left 7-segment display output
  - SW0 thru SW7 are input, with SW0 being the least significant
  - To test the design, first set all switches to OFF position and observe that the 7-segement display shows 0. This is because none of the switch is ON. Next, try to turn on a switch and observe the 7-segment display shows the switch number + 2 value. If you turn ON another switch then the display will change to 0 as more than one switch is ON

- $\circ$  Now try various input combination and verify that the design is behaving correctly
- Once confirmed the functionality, power down the board and close ISE saving project changes

#### **Conclusion:**

In this lab exercise you learned how to model a combinatorial circuit using behavioral style of Verilog HDL. You learned two fundamental procedural statements supported in the behavioral style. You also learned what a sensitivity list in always statement is and how to model a combinatorial logic. You were able to simulate the design and then verify the complete design in hardware board.